## Student Averages

Application /25

Copy the following data into your spreadsheet into the cells specified.

|    | Α                   | B           | С       | D               | E       | F       |
|----|---------------------|-------------|---------|-----------------|---------|---------|
| 1  | Student Averages    |             |         |                 |         |         |
| 2  |                     |             |         |                 |         |         |
| 3  | Name                | Mathematics | English | Data Processing | Science | Average |
| 4  |                     |             |         |                 |         |         |
| 5  | Smith               | 75%         | 75%     | 78%             | 81%     |         |
| 6  | Jones               | 65%         | 78%     | 71%             | 62%     |         |
| 7  | Turner              | 45%         | 56%     | 53%             | 50%     |         |
| 8  | Davis               | 89%         | 84%     | 89%             | 91%     |         |
| 9  | Walker              | 65%         | 54%     | 59%             | 63%     |         |
| 10 | Miller              | 78%         | 79%     | 81%             | 83%     |         |
| 11 | Nelson              | 51%         | 78%     | 81%             | 83%     |         |
| 12 | Parker              | 63%         | 67%     | 67%             | 68%     |         |
| 13 | Miles               | 79%         | 86%     | 80%             | 81%     |         |
| 14 | Carter              | 83%         | 72%     | 65%             | 86%     |         |
| 15 |                     |             |         |                 |         |         |
| 16 | Total Students      |             |         |                 |         |         |
| 17 |                     |             |         |                 |         |         |
| 18 | Class: Lowest       |             |         |                 |         |         |
| 19 | Highest             |             |         |                 |         |         |
| 20 | Average             |             |         |                 |         |         |
| 21 |                     |             |         |                 |         |         |
| 22 | Top Student Average |             |         |                 |         |         |

- 1. Ensure that <u>all</u> marks are in percent (as seen). (1 mark)
- 2. Add borders/shading to make your document look more interesting. (2 marks)
- 3. Make the entire document Comic Sans MS font size 12. (1 mark)
- 4. The title should be size 16, bolded, underlined, and merged and centered across all cells that are in use. (Highlight A1 to F1, then push the Merge & Center button). (2 marks)
- 5. Calculate <u>each</u> student's overall average. Use the AVERAGE function with 2 decimals points. (3 marks)
- Calculate the total number of students in <u>each</u> class using the COUNT function put in B16.
  (2 marks)
- 7. Calculate the lowest mark in <u>each</u> class using the MIN function. (2 marks)
- 8. Calculate the highest mark in <u>each</u> class using the MAX function. (2 marks)
- Calculate the average in <u>each</u> class using the AVERAGE function with 2 decimal points. (3 marks)
- 10. Walker's science mark was entered incorrectly. It should be 73%, please update it. (1mark)
- 11. Put your name and the date in a header and/or footer. (2 marks)
- 12. The following students have transferred to the class. Please add them, putting the marks in the order that they appear. (1 mark)

| Moore  | 75% | 80% | 85% | 88% |
|--------|-----|-----|-----|-----|
| Fuller | 95% | 90% | 80% | 84% |
| Evals  | 65% | 73% | 70% | 81% |

- 13. Arrange the students in ascending order (A to Z) (1 mark)
- 14. Calculate and display the top student average. Put it in B22. (2 marks)